In het kader van de nieuwe privacy wet versturen wij geen emailberichten met bijlagen.

In plaats van documenten als bijlage in de emailberichten te versturen, kunt u deze downloaden met een gebruikersnaam en wachtwoord op <u>https://bijlagen.assicuro-assuradeuren.nl</u> en klik op "Directe log-in".

U ontvangt een bericht met een blok tekst zoals onderstaande.

| In plaats van bijlage(n) ontvangt u de bij deze e-mail behorende documenten middels een beveiligde download.<br>Hiermee blijft de e-mail compact en worden de gegevens op een veilige manier met u gedeeld.<br>• Offerte.pdf<br>• Polisblad autoverzekering.pdf |  |  |  |  |
|----------------------------------------------------------------------------------------------------|--|--|--|--|
| Om de documenten te downloaden gaat u naar deze website:<br><u>www.assicuro-assuradeuren.nl/bijlagenontvangen</u> (klik hier)<br>De gegevens waarmee u toegang krijgt tot uw document zijn:                                                                     |  |  |  |  |
| Gebruikersnaam:<br>Wachtwoord:                                                                                                    |  |  |  |  |
| De documenten zijn beschikbaar gesteld tot 13-7-2021                                                                                                    |  |  |  |  |

U kunt met de gebruikersnaam en wachtwoord inloggen op <u>https://bijlagen.assicuro-assuradeuren.nl</u> en klik op "Directe log-in" of u klikt op de link en geeft alleen een wachtwoord op.

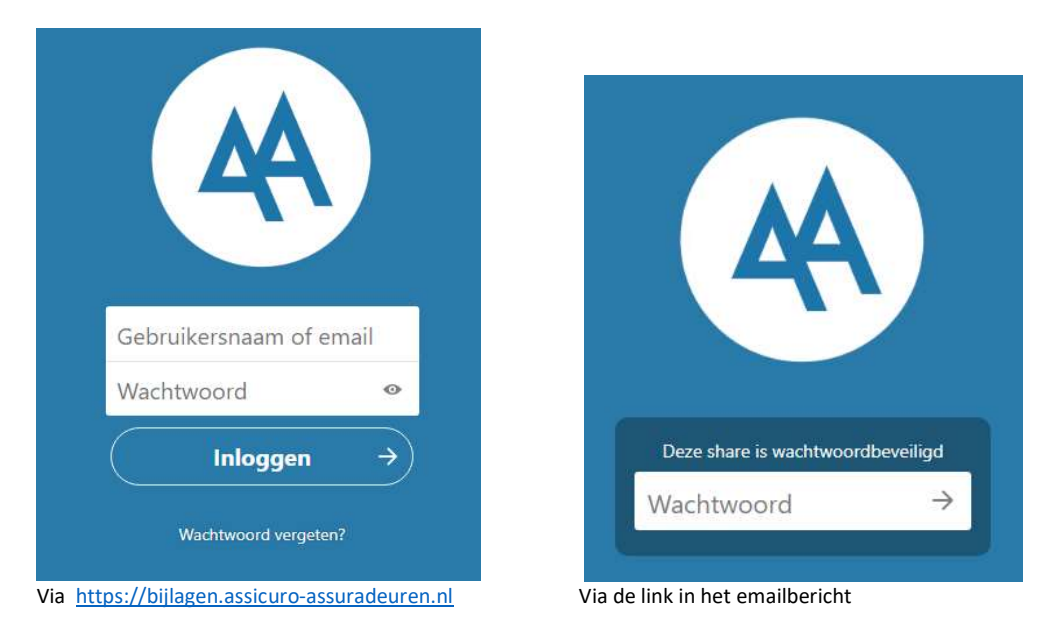

U kunt de documenten afzonderlijk downloaden door op het document te klikken of door op de puntjes te klikken en kiezen voor downloaden.

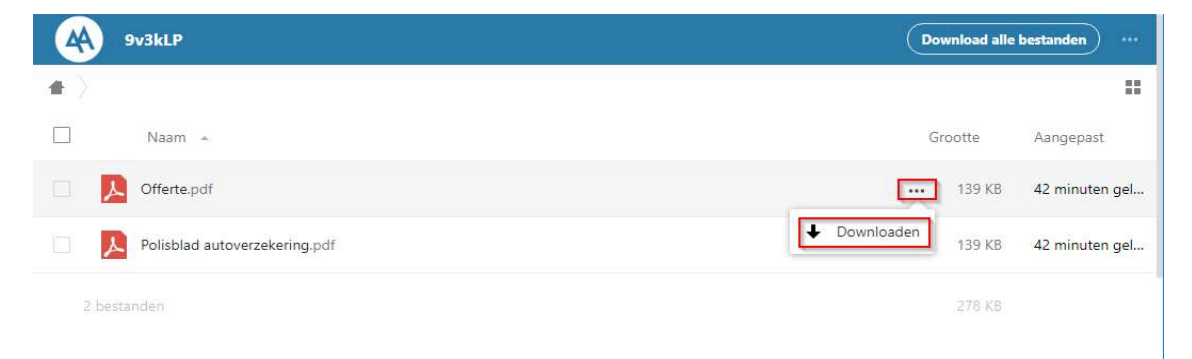

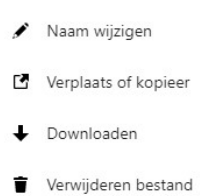

De opties; 'naam wijzigen', 'verplaats of kopieer' en 'verwijderen' zijn alleen beschikbaar als er een map met u wordt gedeeld. Een map beschikbaar stellen doen medewerkers als ze van u ook documenten nodig hebben of als er meerdere polis bladen gedeeld worden. Het is ook mogelijk om alle documenten in een zipbestand te downloaden, dit doet u door te klikken op "Download alle bestanden" in de rechterbovenhoek.

|            | 9v3kLP                        | Download alle | bestanden)      |
|------------|-------------------------------|---------------|-----------------|
| <b>4</b> ) |                               |               |                 |
|            | Naam 🔺                        | Grootte       | Aangepast       |
|            | Offerte.pdf                   | ••• 139 KB    | één uur geleden |
|            | Polisblad autoverzekering.pdf | ••• 139 КВ    | één uur geleden |
| 2 besta    | anden                         | 278 KB        |                 |

Afhankelijk van de instellingen op uw computer worden de bestanden automatisch geopend of automatisch in een bepaalde map op uw computer opgeslagen.

Indien u het opgeslagen ZIP bestand wilt openen (de bestanden die in het ZIP bestand zitten) en u krijgt hierbij de volgende melding:

| Fout in | Gecomprimeerde (gezipte) mappen                                                                                 | Х |
|---------|----------------------------------------------------------------------------------------------------|---|
|         | Kan het uitpakken niet voltooien.                                                                               |   |
|         | Het pad naar het doel is te lang. Wijzig de naam van de gecomprimeerde (gezipte) map en<br>probeer het opnieuw. |   |
|         | ОК                                                                                                    |   |

Dan dient u de bestandsnaam (aantal karakters) van het ZIP bestand te verkleinen.

| ← → ∽ ↑ 🦊 > Deze pc > Downloads |                                                                                                    |  |  |  |  |
|---------------------------------|----------------------------------------------------------------------------------------------------|--|--|--|--|
| 🖤 📌 Snelle toegang              | Naam                                                                                                   |  |  |  |  |
| Eureaublad                      | 💉 👔 Dit is een testbestand en kan niet worden geopend omdat deze te lang is en teveel tekens beval zip |  |  |  |  |

Maak van bovenstaande bestandsnaam bv. Documenten.